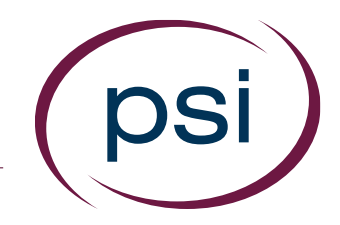

## Using the PAN System ORDERING ADD-ON REPORTS BEFORE ASSIGNMENT

Updated: April 11, 2018

**PSI** Confidential

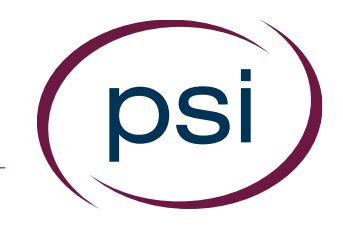

 After you have ordered an assessment and report, you may want to have another report generated for that same assessment. Follow these steps to order the add-on report and assign the assessment.

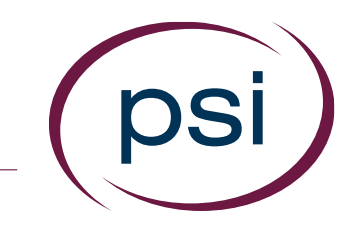

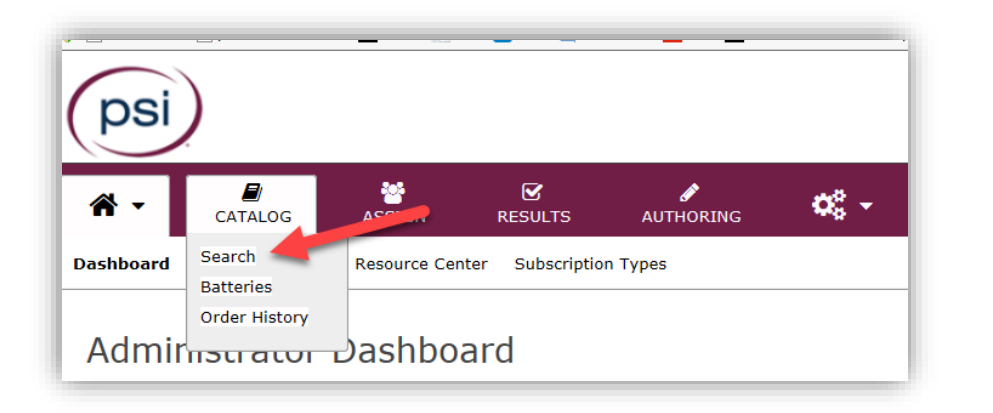

| yword Cha        | aracteristics |                      |                       |       |                         |         |
|------------------|---------------|----------------------|-----------------------|-------|-------------------------|---------|
| *                | 2             | Ŷ                    | J.C.                  | •••   |                         | <br>· • |
| All<br>sessments | Personality   | Cognitive<br>Ability | Skills &<br>Knowledge | Other | Add-on Score<br>Reports |         |
|                  |               |                      |                       |       |                         | +       |

- Locate the "Catalog" tab and select "Search."
- 2. Select the "Add-on Score Reports" option. Then, type the name of the assessment you have already ordered in the search box and click the "Search" button.

|                     | •                                                                                                    |                                                                                                    |            |                           |                         |                |               |
|---------------------|----------------------------------------------------------------------------------------------------|----------------------------------------------------------------------------------------------------|------------|---------------------------|-------------------------|----------------|---------------|
| Search<br>Relevancy | Instrument                                                                                                    | Description                                                                                                    | Publisher  | Language                  | Estimated<br>Time (min) | Price<br>(USD) | Action        |
|                     | 16PFIB Fifth Edition<br>Questionnaire (Danish):<br>Profile Report (DN)                                            | 16PF® Fifth Edition<br>Questionnaire (Danish):<br>Profile Report [DN]                                            | IPAT, Inc. |                           | N/A                     | 0.00           | 😁 Add to Cart |
|                     | 16PFIB Fifth Edition<br>Questionnaire (Danish):<br>Profile Report [EN]                                            | 16PF® Fifth Edicion<br>Questionnaire (Danish):<br>Profile Report [EN]                                            | IPAT, Inc. |                           | N/A                     | 0.00           | 🗯 Add to Cart |
|                     | 16PFIB Fifth Edition<br>Questionnaire (English-<br>South African): Profile and<br>Manager Feedback Report<br>Plue | 16PF8 Fifth Edition<br>Questionnaire (English-<br>South African): Profile and<br>Manager Feedback Report<br>Plus | IPAT, Inc. | English -<br>South Africa | N/A                     | +              | 🐂 Add to Cart |
|                     | 16PF® Fifth Edition<br>Questionnaire (English-                                                                    | 16PF& Fifth Edition<br>Questionnaire (English-                                                                   | IPAT Inc.  | English -                 | N/A                     | 0m             | F Add to Cart |

| KathiDemo<br>206 Ocala Drive<br>Loda, Illinois 60948<br>Order Number: 2326301<br>Involce Date: 5/2/2017 12:23:16 PM EDT<br>Kathi Keyes Carlson (UAT_kkeyes) | 11590 M<br>Street<br>Suite 20<br>Carmel,<br>765555<br>Scrubbe | North Me<br>10<br>Indiana<br>1212<br>Sd@panp | ridian<br>46032<br>owered.com |
|----------------------------------------------------------------------------------------------------|---------------------------------------------------------------|----------------------------------------------|-------------------------------|
| Product                                                                                                    | Price                                                         | Qty                                          | Total                         |
| 16PF@ Fifth Edition Questionnaire (Afrikaans): Profile and Manager                                                                                          | \$0.00                                                        | 1                                            | \$0.00 U5D                    |
| Feedback Report Plus [English-UK]                                                                                                    | 030                                                           | 111                                          |                               |
| Feedback Report Plus [English-UK]                                                                                                    | 030                                                           |                                              |                               |

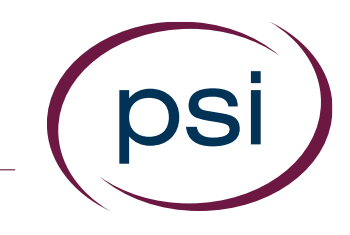

- All of the available add-on reports will show in your
  "Search Results." Click "Add to Cart" to add a report.
- Proceed through the purchasing process.
- 5. Once you have completed the purchase, you will see an invoice confirmation screen. If you are ready to assign the assessment now, "Click Here to Assign."

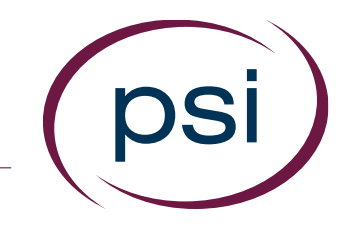

| ssignment      |          |                                                                                                    |                      |                        |
|----------------|----------|----------------------------------------------------------------------------------------------------|----------------------|------------------------|
| elect Products | Sel ct P |                                                                                                    | •                    |                        |
|                | Add      | Name a                                                                                               | Quantity Available 👙 | Туре 🗧                 |
|                | 0        | 16PF& Fifth Edition Questionnaire (Afrikaans): Profile and Manager Feedback Report Plus [English-UK] | 1                    | Assessment with Report |
|                | 0        | 16PF& Fifth Edition Questionnaire (Czech): Profile Report [Czech]                                    | 1                    | Report Only            |
|                | 0        | 16PF® Fifth Edition Questionnaire: Interpretive Report                                               | 2                    | Assessment with Report |

6. On the "Assignment" screen, click the green "Add" button for both the "Assessment with Report" and "Report Only" that are to be assigned. (Look in the "Type" column for those designations.) Then, click "Continue."

| Assignmen       | t        |                                                        |                    |                           |   |
|-----------------|----------|--------------------------------------------------------|--------------------|---------------------------|---|
| Select Products | Select I | Products Assessments Workflows                         |                    |                           |   |
|                 | Add      | Name                                                   | Quantity Available | Туре                      | 4 |
|                 | 0        | 16PF® Fifth Edition Questionnaire: Interpretive Report | 2                  | Assessment with<br>Report | ^ |
|                 | 0        | 16PF® Questionnaire: Comprehensive Insights Report     | , .                | Report Only               |   |

– Selecting the 2 options marked by the red arrows will assign the 16pf® Questionnaire and generate these reports:

- 16pf Interpretive Report
- 16pf Comprehensive

Insights Report

 The rest of the Assignment steps are the same as assigning any assessment with a single report.

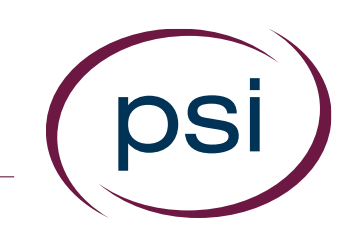

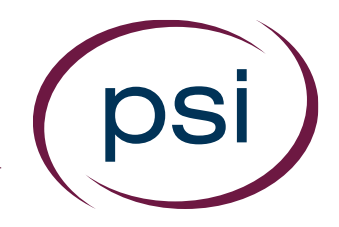

Using the PAN System ORDERING ADD-ON REPORTS BEFORE ASSIGNMENT

# **QUESTIONS?**

#### **Contact Your PAN Account Representative**